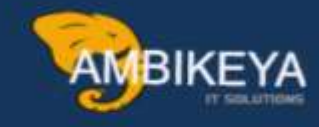

## **SE16H-Join Tables**

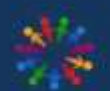

SAP Knowledge Hub

We Are Here to Boost Your Career Corporate Training || Classroom Training || Outsourcing

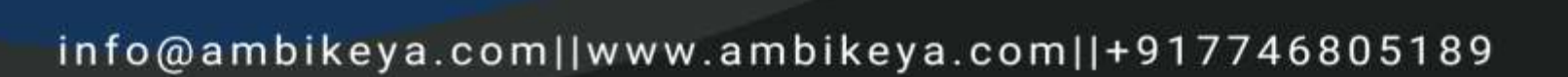

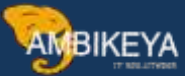

How to Create Inner Joins between tables using SE16H

The case: we have a PO that contains 4 line items, they have Account Assignment (A) for Asset, so we want to Execute the PO number, line items, Company Code, the asset code, Asset description, Material Document Number, Movement type, All of these information in one Table like this photo.

| Search in Table   |             | EKPO     |                                | Purchasing | Document It      | em     |                 |
|-------------------|-------------|----------|--------------------------------|------------|------------------|--------|-----------------|
| Number of hits    |             | 4        |                                | 10.000     | 1997,022,022,022 |        |                 |
| Runtime           |             | 0        | Maximum no. of h               | ts         | 500              |        |                 |
| Insert Column     |             | -        |                                | 1          | (Fr)             |        |                 |
| 8 A 7             | HAT         | Σ        | 88.9,8,8,87                    | A Detais   | 😬   👫 Drildo     | wr/Row | H Drildown/List |
| E. Purchasing Do. | Item CoCode | Asset *  | Asset Description              | Mat. Doc.  | Item MvT         | Plant  | No.Entries      |
| 460000027         | 10 EG10     | 55000177 | شاشه سامسونج 65 بوصه           | 50000007   | 7 1 101          | KA17   | 1               |
| 460000027         | 20 EG10     | 55000178 | شاشه سامسونج 65 بوصه           | 500000007  | 7 2 101          | KA17   | 1               |
| 460000027         | 30 EG10     | 59001117 | P55 بلاي ستيشن شامل الاكسسورات | 50000007   | 7 3 101          | KA17   | 1               |
| 460000027         | 40 EG10     |          | P55 بلاي ستيشن شامل الاكسسورات | 500000007  | 7 4 101          | KA17   | 1               |
| $\wedge$          |             | $\wedge$ | $\wedge$                       | $\wedge$   | $\wedge$         |        |                 |
|                   |             | 5 6      |                                | 5 6        | 5 6              |        |                 |

Steps:

1- Go to Se16h, type the main table [EKPO] (1), then click on the icon of maintain relationships of the outer join (2).

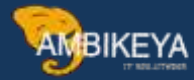

| General Table D                                                                      | isplay                                                                                           |                     |                                                                                                    |         |         |       |              |          |      |
|--------------------------------------------------------------------------------------|--------------------------------------------------------------------------------------------------|---------------------|----------------------------------------------------------------------------------------------------|---------|---------|-------|--------------|----------|------|
| Background                                                                           | Number of Entries                                                                                | 🖪 🗟 🔂 🔂 All Entries | Q Q =                                                                                                    | n / v / | A 🗊 🤫   | SAP   | Note 1636416 |          |      |
| Database Connection                                                                  |                                                                                                  | Outer Jon Def       | intion                                                                                                    |         |         |       | v (43)       | 0        |      |
| Fabie                                                                                | ERPO                                                                                             | 1 Purchasing Do     | cument Item                                                                                                    |         |         |       | ٨            |          |      |
| (ext table                                                                           |                                                                                                  | This texts          |                                                                                                    |         |         |       | 42           |          |      |
| ayout                                                                                |                                                                                                  |                     |                                                                                                    |         |         |       | U.           |          |      |
| faximum no. of hits                                                                  | 500                                                                                              | -Mantan en          | tries                                                                                                    |         |         |       |              |          |      |
| Grouping Minimum                                                                     |                                                                                                  |                     |                                                                                                    |         |         |       |              |          |      |
|                                                                                      |                                                                                                  |                     |                                                                                                    |         |         |       |              |          |      |
| iet Field                                                                            |                                                                                                  | 8 3                 |                                                                                                    |         |         |       |              |          |      |
| Selection Orberia                                                                    |                                                                                                  |                     |                                                                                                    |         |         |       |              |          |      |
| id name                                                                              | O., Fr.Value                                                                                     | To value            | More                                                                                                    | Group   | Output  | Total | Group        | Seguence | Sort |
| Serie.                                                                               |                                                                                                  |                     |                                                                                                    |         |         |       |              |          |      |
| unchasing Doc.                                                                       | .7+                                                                                              |                     | 123                                                                                                    |         | ×       |       |              |          |      |
| tern                                                                                 | -{}+                                                                                             |                     | CT                                                                                                    |         | SC.     |       |              |          |      |
| Sector and and and and a sector of the                                               | 3+                                                                                               |                     | ±                                                                                                    |         | ×.      |       |              |          |      |
| ocument Item                                                                         |                                                                                                  |                     | 1                                                                                                    |         | A.      |       |              |          |      |
| ocument Item<br>reletion ind.                                                        | *J*                                                                                              |                     | to and the second second second second second second second second second second second second second second se |         |         |       |              |          |      |
| ocument Item<br>eletton ind.<br>FQ status                                            | -3+<br>-3+                                                                                       |                     | 4                                                                                                    |         | 1       |       |              |          |      |
| ocument Item<br>eleton ind.<br>FQ status<br>hanged On                                |                                                                                                  |                     | 2                                                                                                    |         | *       |       |              |          |      |
| ocument Item<br>eletion ind.<br>FQ status<br>hanged On<br>hort: Text                 | 3<br>3<br>3<br>3<br>3<br>3                                                                       |                     | 1 11                                                                                                    |         | 4 4 4   |       |              |          |      |
| vocument Item<br>Veletion ind.<br>IFQ status<br>Thanged On<br>Ihant Text<br>Naterial | 2<br>2<br>2<br>2<br>2<br>2<br>3<br>2<br>3<br>3<br>3<br>3<br>3<br>3<br>3<br>3<br>3<br>3<br>3<br>3 |                     | 1111                                                                                                    |         | * * * * |       |              |          |      |

2- Enter a name and a description for the join (1) then create (2).

|                    | Numb       | er of Entries          |              | All E     | ntries Q      | @ <b>= ^</b> | / V A 1 | 🗄 🥰 🚺 SAP Note | 1636416 |
|--------------------|------------|------------------------|--------------|-----------|---------------|--------------|---------|----------------|---------|
| atabase Connection | Ter Mainte | rance of the Outer Jo  | n Conditions |           |               |              |         |                |         |
| able               | 10110-012  | 12                     |              | 1000200   |               |              |         |                |         |
| ext table          | Primary T  | able                   |              | ERPO      |               |              |         | and the later  |         |
| yout               | Name of (  | Outer Join Definiton   |              | Test Jo   | in            |              |         | 100 FT 10      |         |
| aximum no. of hits | Name       |                        |              | EKPO, EKK | N, ANLA, MSEG |              | - fr    | Status         | Saved   |
| ouping Minimum     |            |                        |              |           | 1             | 211          |         |                |         |
|                    | Definitio  | in of Secondary Tables | 8            |           | (             | 1)-          | 2       |                |         |
| t Field            | No.        | Secondary table        | Database Co  | nnection  | Output        | Inner Join   | Name    |                |         |
| Selection Criteria |            |                        |              |           | -             |              |         |                |         |
| Iname              |            |                        |              |           |               | 10           |         |                |         |
| uit :              |            |                        |              |           | 8             |              |         |                |         |
| rchasing Doc.      |            |                        |              |           |               | -            |         |                |         |
| m                  | -          |                        |              |           |               | 1 U          |         |                |         |
| curnent Item       | 0.3        | -                      |              |           |               |              |         |                |         |
| letion ind.        | 8          |                        |              |           |               |              |         |                |         |
| Q status           |            |                        |              |           |               |              |         |                |         |
| anged On           | Selected S | iecondary Table        |              |           |               |              |         |                |         |
| ent Taut           | Across     | Defetten of Servedan   | Table        |           |               |              |         |                |         |

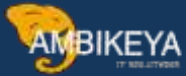

3- We will enter the first JOIN table (EKKN), and press on the output to select the fields we want to execute.

| ary T   | Table                  | EKPO                |                |            |                              |                |                   |
|---------|------------------------|---------------------|----------------|------------|------------------------------|----------------|-------------------|
| ime of  | Outer Join Definition  | TEST C              | DIN            |            |                              | <b>\$</b>      |                   |
| ame     |                        | EKPO, EK            | KN, ANLA, MSEG |            |                              | Status         | Changed/not saved |
|         |                        |                     |                |            |                              |                |                   |
| Definti | on of Secondary Tables | é                   |                |            |                              |                |                   |
| No.     | Secondary table        | Database Connection | Output         | Inner Join | Name                         |                |                   |
|         | EKKN                   |                     | <b>1</b>       |            | Account Assignment in Purcha | using Document |                   |
|         |                        |                     |                |            |                              |                |                   |
|         | 1 1                    |                     | 5 2            |            |                              |                |                   |
|         |                        |                     |                |            |                              |                |                   |
|         |                        |                     | 1.0            |            |                              |                |                   |
| 2.3     | -                      |                     |                |            |                              |                |                   |
|         |                        |                     |                |            |                              |                |                   |
| 3 1 1 1 | Co Co                  |                     |                |            |                              |                |                   |

4- We will select the Asset Number field (ANLN1) then execute.

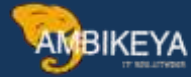

| elintion of Output Fields |                            |         |                |          |           |
|---------------------------|----------------------------|---------|----------------|----------|-----------|
| Fid Name                  | Description                | Display | Aggregation    |          | <b>IM</b> |
| MANDT                     | Clent                      |         | No Aggregation | ~        |           |
| EBELN                     | Purchasing Document        |         | No Aggregation | 1        | ~         |
| EBELP                     | Item                       |         | No Aggregation |          |           |
| ZEKKN                     | Seq. No. of Account Assign |         | No Aggregation | × .      |           |
| LOEKZ                     | Deletion Indicator         |         | No Aggregation | ÷        |           |
| AEDAT                     | Created on                 |         | No Aggregation | w.       |           |
| KFLAG                     |                            |         | No Aggregation | 10       |           |
| MENGE                     | Quantity                   |         | No Aggregation | <i>u</i> |           |
| VPROZ                     | Distribution (%)           |         | No Aggregation | 4        |           |
| NETWR                     | Net Order Value            |         | No Aggregation | ~        |           |
| SAKTO                     | G/L Account                |         | No Aggregation | ~        |           |
| G5BER.                    | Business Area              |         | No Aggregation | ω.       |           |
| KOSTL                     | Cost Center                |         | No Aggregation | ×.       |           |
| PROJN                     | not in use                 |         | No Aggregation | ~        |           |
| VIELN                     | SD Document                |         | No Aggregation | ~        |           |
| VEELP                     | Item                       |         | No Aggregation | 10       |           |
| VETEN                     | Schedule ine number        |         | No Aggregation | 4        |           |
| KZBRB                     | Gross regnts ind.          |         | No Aggregation | Υ.       |           |
| ANENS                     | Asset                      | ×.      | No Aggregation | ~        |           |
| ANLN2                     | Sub-number                 |         | No Aggregation | ~        |           |
| AUFNR                     | Order                      |         | No Aggregation | 4        |           |
| WEMPF                     | Goods recipient            |         | No Aggregation | × .      |           |
| ABLAD                     | Unloading Point            |         | No Aggregation |          |           |
| KOKRS                     | Controling Area            |         | No Aggregation | <i>u</i> |           |
| XBKST                     |                            |         | No Aggregation |          |           |
| XBAUF                     | Post to order              |         | No Aggregation | 4        |           |
| XBPRO                     | Post to project            |         | No Aggregation | ~        |           |
| EREK2                     | Final Invoice              |         | No Aggregation | 4        |           |
| KSTRG                     | Cost Object                |         | No Aggregation | ~        | ~         |
| 4.2                       |                            |         |                | -        | 4 A       |

5- Select the Line of table then press on the icon in the square to add table for join creation, you will see that the table name appears downside in the selected secondary table field.

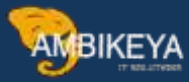

| many Table                                                                   |                                        | ERPO                                                                                 |                |           |                |                                             |                            |                                                                                                    |                   |     |
|------------------------------------------------------------------------------|----------------------------------------|--------------------------------------------------------------------------------------|----------------|-----------|----------------|---------------------------------------------|----------------------------|----------------------------------------------------------------------------------------------------|-------------------|-----|
| me of Outer Jon [                                                            | Jefinton                               | TEST 301                                                                             | CN .           |           | E1 / 163       | 查[周][B]                                     | <b>B</b> 2                 |                                                                                                    |                   |     |
| me                                                                           |                                        | EKPO, EKKN                                                                           | ANLA, MSEG     |           | in the second  |                                             | Status                     |                                                                                                    | Changed/not saved |     |
|                                                                              |                                        |                                                                                      |                |           |                |                                             |                            |                                                                                                    |                   |     |
| No. Seconda                                                                  | dary Tables<br>Dy table D              | stabase Connection                                                                   | Output         | Inner Ion | Name           |                                             |                            |                                                                                                    |                   |     |
| EREN                                                                         |                                        |                                                                                      | -              |           | Account Assert | vent in Purcha                              | sing Dear                  | tet                                                                                                    |                   | - 1 |
|                                                                              |                                        |                                                                                      |                |           |                |                                             |                            |                                                                                                    |                   |     |
|                                                                              |                                        |                                                                                      |                |           |                |                                             |                            |                                                                                                    |                   |     |
|                                                                              |                                        |                                                                                      |                |           |                |                                             |                            |                                                                                                    |                   |     |
|                                                                              |                                        |                                                                                      |                |           |                |                                             |                            |                                                                                                    |                   |     |
|                                                                              | -                                      |                                                                                      |                |           | 0              |                                             |                            |                                                                                                    |                   |     |
| Contract Secondary T                                                         | abe                                    | EREW                                                                                 |                |           |                | - <u>-</u>                                  |                            |                                                                                                    |                   | 6.3 |
| cted Secondary T                                                             | able<br>I Secondary Tabl               | EICEN                                                                                |                |           |                |                                             | 1                          |                                                                                                    |                   | 6.3 |
| cted Secondary T<br>Tobe Test                                                | able<br>I Secondary Tabl<br>Method     | zana<br>e Refe                                                                       | erence Pid/Con | istant    | Prom table     | -i<br>-f                                    | Logth                      | Option                                                                                                    | Variable          | • • |
| c + +<br>D 5 5 5<br>poted Secondary T<br>Access Definition of<br>Table Field | able<br>I Secondary Tabl<br>Method     | EJCEN<br>Refe                                                                        | erence Mid/Con | start     | Prom table     | -E<br>Offset<br>U                           | Lingth<br>D                | Option                                                                                                    | Variable          |     |
| etted Secondary T<br>Vocess Definition of<br>Table Field                     | able<br>I Secondary Table<br>Method    | Richi<br>Refe                                                                        | rence fid/Con  | start     | Prom table     | Offset<br>0                                 | Lingth<br>0                | Option                                                                                                    | Varube            |     |
| poted Secondary T<br>Access Definition of<br>Table Field                     | able<br>I Seconstary Table<br>Method   | Refe                                                                                 | stence Hd/Con  | istant    | Prom table     | Offset<br>D<br>0<br>0                       | Lingth<br>0<br>0<br>0      | Option<br>5                                                                                                    | Varable           |     |
| contraction of Table Field                                                   | able.<br>F Se constany Table<br>Method | EISTH<br>IN<br>Refe                                                                  | stence Md/Con  | start     | Prom table     | Offset<br>D<br>0<br>0<br>0                  | Lingth<br>a<br>o<br>a<br>o | Option                                                                                                    | Variable          |     |
| cted Secondary T<br>Access Definition (<br>Table Field                       | able<br>I Secondary Table<br>Method    | E FATH<br>In<br>In<br>In<br>In<br>In<br>In<br>In<br>In<br>In<br>In<br>In<br>In<br>In | erence fid/Con | start     | Prom table     | 0 <b>ffset</b><br>0<br>0<br>0<br>0          |                            | Option<br>3<br>3<br>3<br>3<br>3                                                                                                    | Variable          |     |
| poted Secondary T<br>Access Definition (<br>Table Field                      | able<br>I Secondary Table<br>Method    | ERRIE<br>P                                                                           | erence fig/Con | start     | Prom table     | 0 <b>mset</b><br>0<br>0<br>0<br>0<br>0<br>0 |                            | Option<br>Solution<br>Solut | Variable          |     |

6- Now press on the create icon (page left down) to add the fields we want to use to get the data from the joined table.

Hint: this point is the like the spec we give to the ABAPER to get the data, in a simple way, we have a po number in EKKO, to get the right asset number for a specific line item in po, we want to enter EKKN table with PO number and PO line item number, so we will use the fields EBELN & EBELP as our primary keys here to the right data without any duplication. Also, you can use the fields here as a constant Value to filter.

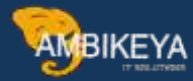

| ame of r                     | Duter Jon Definition                                  | TE                     | T JOIN                      |           | P / 651                 | 音 關 [55]          | <b>1</b>    |                                                                                                    |               |        |                   |
|------------------------------|-------------------------------------------------------|------------------------|-----------------------------|-----------|-------------------------|-------------------|-------------|----------------------------------------------------------------------------------------------------|---------------|--------|-------------------|
| me                           |                                                       | Đợ                     | D, EKKN, ANLA, MSEG         | 6         |                         |                   | Status      |                                                                                                    | changed/not s | laved. |                   |
|                              |                                                       |                        |                             |           |                         |                   |             |                                                                                                    |               |        |                   |
| Definition                   | n of Secondary Table                                  | 1                      | 2000                        | 20152010  | 120000                  |                   |             |                                                                                                    |               |        | 100               |
| 140.                         | Secondary table                                       | Database Connecto      | n Cutput                    | Inner Jon | Name<br>Account Account | ment in Thursday  | and Decor   | and the second second se |               |        |                   |
|                              | 1.5.7.3                                               |                        |                             | 1.1.1     | Account Assignm         | NUMBER OF THE DAY | and moon    | Contr.                                                                                                    |               |        |                   |
|                              |                                                       |                        |                             |           |                         |                   |             |                                                                                                    |               |        |                   |
|                              |                                                       |                        |                             |           |                         |                   |             |                                                                                                    |               |        | 1                 |
|                              |                                                       |                        |                             |           |                         |                   |             |                                                                                                    |               |        |                   |
| 1.0                          |                                                       | 4                      |                             |           |                         |                   |             |                                                                                                    |               |        | - (C. E           |
| lected S                     | econdary Table                                        | Table.                 | RN                          |           |                         |                   |             |                                                                                                    |               |        |                   |
| elected S<br>Access<br>Table | econdary Table<br>Definition of Secondar<br>Field Met | γ Table<br>bod         | KN<br>Reference Fid/Cor     | netard    | From table              | Offset            | Lnoth       | Onton                                                                                                    | Varable       |        |                   |
| elected S<br>Access<br>Table | econdary Table<br>Definition of Secondar<br>Field Met | 10<br>y Table<br>hod   | XN<br>Reference Fid/Cor     | nstant    | From table              | Offset<br>0       | Lingth<br>0 | Option                                                                                                    | Varable       |        |                   |
| elected S<br>Access<br>Table | econdary Table<br>Definition of Secondar<br>Field Met | γ Table<br>hod         | Reference Pid/Cor           | nstant    | From table              | Offset<br>D       | Lingth<br>0 | Option                                                                                                    | Varable       |        | v                 |
| elected S<br>Access<br>Table | econdary Table<br>Definition of Secondar<br>Field Met | y Table<br>hod         | KN<br>Reference Hd/Cor<br>v | nstant    | From table              | Offset<br>0       | Lingth<br>O | Option<br>-(*                                                                                                    | Variable      |        |                   |
| slected S<br>Access<br>Table | econdary Table<br>Defention of Secondar<br>Field Met  | ati<br>y Table<br>hod  | KN<br>Reference Hd/Cor      | nstart    | From table              | Offset<br>0       | Lingth<br>0 | Option<br>.3+                                                                                                    | Varable       |        | v                 |
| elected S<br>Access<br>Table | econdary Table<br>Defention of Secondar<br>Field Met  | jit)<br>y Table<br>hod | KN<br>Reference Hd/Cor      | nstant    | From table              | Offset<br>D       | Lingth<br>Q | Option<br>-3+                                                                                                    | Varable       |        |                   |
| fected S<br>Access<br>Table  | econdary Table<br>Definition of Secondar<br>Field Met | at<br>y Table<br>hed   | KN<br>Reference Hd/Cor      | ntart     | From table              | Offset<br>D       | Lingth<br>O | Option<br>-3+                                                                                                    | Varable       |        | . v<br>. v<br>. v |
| fected S<br>Access<br>Table  | econdary Table<br>Definition of Secondar<br>Field Met | y Table<br>hod         | KN<br>Reference Hd/Cor      | ntart     | From table              | Offset<br>D       | Lingth<br>Q | Option<br>- Sta                                                                                                    | Varable       |        |                   |
| elected S<br>Access<br>Table | econdary Table<br>Definition of Secondar<br>Field Met | y Table<br>hod         | KN<br>Reference Hd/Cor      | ntart     | From table              | Offset<br>0       | Lingth<br>0 | Option<br>-3+                                                                                                    | Varable       |        | •                 |
| sected S<br>Access<br>Table  | econdary Table<br>Definition of Secondar<br>Field Met | γ Table<br>hod         | KN<br>Reference Hd/Cor      | stat      | From table              | Offset<br>D       | Lingth<br>Q | Option<br>-3+                                                                                                    | Varable       |        | •<br>•            |

| lame or o<br>lame | was los Definitor                     | EK                           | PD TOTAL                                                                                                    |           | IN CIA             | 0.1001051      | Ele.        |            |                                             |     |   |
|-------------------|---------------------------------------|------------------------------|----------------------------------------------------------------------------------------------------|-----------|--------------------|----------------|-------------|------------|---------------------------------------------|-----|---|
|                   | oter Join Detrition                   | 10                           | O FICKN ANI & MSEG                                                                                              |           | L11/ 101           | 1 4 1 fet (*2) | Status      |            | Changed/not_saved                           |     |   |
|                   |                                       | 1474                         |                                                                                                    |           |                    |                | 1.111       |            | anna ta ta ta ta ta ta ta ta ta ta ta ta ta |     |   |
| Definition        | of Secondary Tables                   |                              |                                                                                                    |           |                    |                |             |            |                                             |     |   |
| Na.               | Secondary table                       | Database Connects            | on Output                                                                                                    | Inner Jon | Name               |                |             |            |                                             |     | 1 |
| 1                 | EREN                                  |                              |                                                                                                    | 1         | Account Asserv     | ment is Parcha | ing Docu    | nent.      |                                             |     |   |
|                   |                                       |                              |                                                                                                    |           |                    |                |             |            |                                             |     |   |
|                   |                                       |                              |                                                                                                    |           |                    |                |             |            |                                             |     |   |
|                   |                                       |                              |                                                                                                    |           |                    |                |             |            |                                             |     | 1 |
| 10.00             |                                       | -                            |                                                                                                    |           |                    |                |             |            |                                             |     |   |
| Access D          | Definition of Secondary               | Təbie                        |                                                                                                    |           |                    |                |             |            |                                             |     |   |
| Table F           | ield Methy                            | rd .                         | Reference Hid/Con                                                                                               | stant     | From table         | Offset         | ingth       | Option     | Variable                                    |     | l |
| 1 dute 1          | 62.22                                 | AENCE Referen.               | ~ EBELN                                                                                                    |           | ERPO               | 0              | 0           | 4          |                                             | 1.3 | 1 |
| EBELN             |                                       |                              | Conception of the second second second second second second second second second second second second second se |           |                    | 640            | 0           |            |                                             |     |   |
| EBELN             | REFE                                  | NENCE Referen.               | ~ EBELP                                                                                                    |           | ERPO               | 0              | -           |            |                                             |     | U |
| EBELN             |                                       | NENCE Referen-               | ~ EBELP                                                                                                    |           | ERPO               | 0              |             |            |                                             |     |   |
| EBELN             | A                                     | RENCE Referen.               | ~ EBELP                                                                                                    |           | EEPO               | 0              |             |            |                                             |     |   |
| EBELD<br>EBELD    |                                       | RENCE Beferen.               | ~ EBELP                                                                                                    |           | ERPO               | 0              |             |            |                                             |     |   |
| EBELD             |                                       | RENCE Referen.               | ~ EBELP                                                                                                    |           | ERFO               | 0              |             |            |                                             |     |   |
| Access D          | efinition of Secondary<br>field Methy | Table<br>M<br>RENCE Referen. | Reference Fid/Con<br>~ EBELN                                                                                    | slark     | from table<br>BRPO | Offset<br>0    | Lingth<br>0 | Opton<br>3 | Variable                                    |     |   |

Info@ambikeya.com || www.ambikeya.com || +917746805189

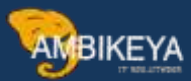

7- We will add a new join table (ANLA) Asset master record table to get the description of the Asset number.

| 177    | Secondary table      | Database Connection | n Output          | Inner Jon | Name           |                |           |        |         |          | 3    |
|--------|----------------------|---------------------|-------------------|-----------|----------------|----------------|-----------|--------|---------|----------|------|
|        | ERGEN                |                     |                   | ۶L.       | Account Assign | nent in Purcha | iing Decu | nent   |         |          |      |
|        | ANLA                 |                     |                   | A.        | Asset Master R | ecord Segment  | ÷.        |        |         |          |      |
|        |                      |                     | $\Delta$          |           |                |                |           |        |         |          |      |
|        |                      |                     |                   |           |                |                |           |        |         |          | 2    |
|        |                      |                     |                   |           |                |                |           |        |         |          | 2    |
| 21     |                      |                     |                   |           |                |                |           |        |         | ( )<br>( |      |
| 315    |                      |                     |                   |           |                |                |           |        |         |          |      |
| 1      |                      |                     |                   |           |                |                |           |        |         |          |      |
| di se  | condary Table        | EF                  | KN                |           |                |                |           |        |         |          |      |
| DESE T | efinition of Seconda | y Table             |                   |           |                |                |           |        |         |          |      |
| able I | ield Met             | hod                 | Reference Fld/Cor | istant    | From table     | Offset         | Lingth    | Option | Varable |          | 1    |
| BELN   | REI                  | ERENCE Referen.     | ~ EBELN           |           | EKPO           | 0              | 0         |        |         |          |      |
| BELD   | RES                  | ERENCE Referen.     | ~ EBELP           |           | ERPO           | ò              | 0         |        |         |          |      |
|        |                      |                     |                   |           |                |                |           |        |         |          |      |
|        |                      |                     |                   |           |                |                |           |        |         |          |      |
|        |                      |                     |                   |           |                |                |           |        |         |          | 15   |
|        |                      |                     |                   |           |                |                |           |        |         |          | 1    |
| 1. 21  | -                    |                     |                   |           |                |                |           |        |         | (4.)     | ł.   |
|        | -                    |                     |                   |           |                |                |           |        |         |          |      |
| • >1   | -                    |                     |                   |           |                |                |           |        |         |          | (4.) |

8- We will select the Description field from ANLA output then execute.

| Fid Name | Description            | Display | Aggregation      | 1 |
|----------|------------------------|---------|------------------|---|
| FLURN    | Plat Number            |         | No Aggregation ~ |   |
| FIAMT    | Tax Office             |         | No Aggregation ~ |   |
| STADT    | Municipality           |         | No Aggregation v |   |
| GRUND    | Reason for Man. Val.   |         | No Aggregation 🗸 |   |
| FEINS    | Area Unit              |         | No Aggregation ~ |   |
| GRUFL    | Area                   |         | No Aggregation ~ |   |
| INVNR    | Inventory Number       |         | No Aggregation ~ |   |
| VBUND    | Trading Partner No.    | 0       | No Aggregation ~ |   |
| SPRAS    | Language Key           |         | No Aggregation v |   |
| TXT50    | Description            | ~ ×     | No Aggregation 🗸 |   |
| TXA50    | Additional Description |         | No Aggregation 🗸 |   |
| XLTXID   | Long Text Exists       |         | No Aggregation 🗸 |   |
| XVERID   | Long Text Exists       |         | No Aggregation 🗸 |   |
| XTCHID   | Techn.View Long Text   |         | No Aggregation 🗸 |   |
| XKALID   | Longtxt.:C-Acc.View    |         | No Aggregation 🗸 |   |
| XHERID   | Long Text Exists       |         | No Aggregation ~ |   |
| XLEAID   | Long Text Exists       |         | No Aggregation 🗸 |   |
| LEAFI    | Leasing company        |         | No Aggregation ~ |   |
| LVDAT    | Agreement Date         |         | No Aggregation 🗸 |   |
| LKDAT    | Notice Date            |         | No Aggregation ~ |   |
| LEABG    | Lease start date       |         | No Aggregation 🗸 |   |
| LEJAR    | Lease Length           |         | No Aggregation ~ |   |

9- Like we did in the pervious steps , we will select the table line and add the fields.

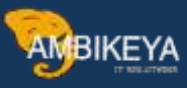

|                                      | runce of the Outer                                 | Jun Candbarn         |                |              |            |                |                                 |                                |                       |                   |                                                                 |
|--------------------------------------|----------------------------------------------------|----------------------|----------------|--------------|------------|----------------|---------------------------------|--------------------------------|-----------------------|-------------------|-----------------------------------------------------------------|
| mary T                               | abie                                               | E                    | KPO            |              |            |                |                                 |                                |                       |                   |                                                                 |
| ame of (                             | Outer Join Definition                              | T                    | EST JOIN       |              |            | 0/0            | 音團哈                             | <b>\$</b>                      |                       |                   |                                                                 |
| ame                                  |                                                    | Ð                    | KPO, EKKN, ANI | LA, MSEG     |            |                |                                 | Status                         |                       | Changed/not saved |                                                                 |
| Definitio                            | on of Secondary Tal                                | nles                 |                |              |            |                |                                 |                                |                       |                   |                                                                 |
| No.                                  | Secondary table                                    | Database Connec      | tion           | Output       | Inner Join | Name           |                                 |                                |                       |                   | 1                                                               |
|                                      | EKKN                                               |                      |                | -            | 100        | Account Assign | ment in Purcha                  | sing Docu                      | ment                  |                   |                                                                 |
| 1                                    | ANLA                                               |                      |                |              | 0          | Asset Master R | ecord Segment                   |                                |                       |                   |                                                                 |
| 2                                    |                                                    |                      |                |              |            |                |                                 |                                |                       |                   |                                                                 |
|                                      |                                                    |                      |                |              |            |                |                                 |                                |                       |                   |                                                                 |
| -                                    |                                                    |                      |                |              |            |                |                                 |                                |                       |                   |                                                                 |
|                                      |                                                    |                      |                |              |            |                |                                 |                                |                       |                   | 0                                                               |
| C >                                  | Secondary Table                                    | fary Table           | ANLA _         | <            |            |                | _                               |                                |                       |                   | 0                                                               |
| ected S<br>Access<br>Table           | Secondary Table<br>Definition of Second<br>Field M | fary Table<br>lethod | AMLA           | ce Fid/Cons  | stant      | From table     | Offset                          | Logth                          | Option                | Variable          |                                                                 |
| C )<br>R D R<br>Access<br>Table      | Secondary Table<br>Definition of Second<br>Field M | fary Table<br>lethod | ANLA           | ce FM/Cons   | stant      | From table     | Offset<br>0                     | Legth                          | Option                | Variable          |                                                                 |
| ected S<br>Access<br>Table           | Secondary Table<br>Definition of Second<br>Field M | tary Table<br>lethod | AMLA           | ce Fitt/Cons | stant      | From table     | Offset<br>0                     | Lngth<br>0<br>0                | Option                | Variable          | * *<br>* *                                                      |
| R P<br>Rected S<br>Access<br>Table   | Secondary Table<br>Definition of Second<br>Field M | tary Table<br>lethod | ANLA Referenc  | ce FM/Cons   | stant      | From table     | Offset<br>0<br>0<br>0           | Lngth<br>0<br>0<br>0           | Option<br>3<br>3      | Vanable           | <                                                               |
| R D R<br>Rected S<br>Access<br>Table | Secondary Table<br>Confiston of Second<br>Field M  | tary Table<br>tethod | ANLA           | ze Fid/Cons  | stant      | From table     | Offset<br>0<br>0<br>0<br>0      | Lngth<br>0<br>0<br>0           | Option<br>3<br>3<br>3 | Variable          | • • • • •                                                       |
| ected S<br>Access<br>Table           | Secondary Table<br>Confiston of Second<br>Field M  | fary Table<br>lethod | ANLA Referenc  | ze Fild/Cons | stant      | From table     | Offset<br>0<br>0<br>0<br>0<br>0 | Legth<br>0<br>0<br>0<br>0<br>0 | Option<br>            | Variable          | < ><br>><br>><br>><br>><br>><br>><br>><br>><br>><br>><br>><br>> |

|                             |                                                    | Backetar                           |                 |           |                 |                 |             |              |          |   |       |
|-----------------------------|----------------------------------------------------|------------------------------------|-----------------|-----------|-----------------|-----------------|-------------|--------------|----------|---|-------|
| efinition                   | of Secondary Tabl                                  | el                                 |                 |           |                 |                 |             |              |          |   |       |
| No.                         | Secondary table                                    | Database Connection                | Output          | Inner Jon | Name            |                 |             |              |          |   | -     |
|                             | ERIKN                                              |                                    |                 | 0         | Account Assign  | ment in Purchas | sing Docur  | nent         |          |   | 8     |
|                             | ABLA                                               |                                    | -               | 2 C       | Asset Master II | ecord Segment   |             |              |          |   | 1     |
|                             |                                                    |                                    |                 |           |                 |                 |             |              |          |   |       |
|                             |                                                    |                                    |                 |           |                 |                 |             |              |          |   | 1     |
|                             |                                                    |                                    |                 |           |                 |                 |             |              |          |   | 1     |
| ALE                         |                                                    |                                    |                 |           |                 |                 |             |              |          |   |       |
| ted Se                      | condary Table                                      | ANLA                               |                 |           |                 |                 |             |              |          |   |       |
| ted Se<br>xess D<br>Fable F | condary Table<br>Definition of Seconda<br>Seld Me  | ANLA<br>ny Table<br>sthod Ru       | ference Fid/Cor | rstant    | From table      | Offset          | Logth       | Option       | Variable |   | 100   |
| ted Se<br>cess D<br>Table F | econdary Table<br>Definition of Seconda<br>Seld Ma | ANLA<br>sty Table<br>sthod Ro<br>V | ference Fid/Cor | rstant    | From table      | Offsec<br>0     | Lngth<br>0  | Option       | Variable | y | 100   |
| ted Se<br>cess D<br>Fable F | condary Table<br>Definition of Second<br>Seld Me   | Ant.A<br>sthod Ru                  | ference Fid/Cor | ntart     | From table      | Offset<br>0     | Lingth<br>O | Option       | Variable | ÷ | 100   |
| ted Se<br>cess D<br>Fable F | econdary Table<br>Definition of Seconda<br>Seld Me | ANLA<br>wy Table<br>sthod Ru<br>v  | ference Fid/Cor | nstant    | From table      | Offset<br>0     | Ungth<br>0  | Opton<br>4   | Variable | ¥ | 1948  |
| ted Se<br>cess D<br>Fable F | econdary Table<br>Definition of Seconda<br>Seld Me | ANLA<br>Ny Table<br>Ithod Ro<br>V  | ference Rd/Cor  | start     | From table      | Offset<br>D     | Lngth<br>0  | Option<br>3  | Variable | y |       |
| ted Se<br>cess D<br>Table F | econdary Table<br>Definition of Seconda<br>Seld Me | ANLA<br>Ny Table<br>Ithod Ro<br>V  | ference Rd/Cor  | start     | From Table      | Offset<br>0     | Lingth<br>O | Option<br>3  | Variable |   | () II |
| ted Se<br>cess D<br>Fable F | econdary Table<br>Definition of Seconda<br>Seld Me | ANLA<br>Ny Table<br>Ithod Ro       | ference Fid/Cor | istant    | From Table      | Offset<br>0     | Lngth<br>0  | Option<br>3  | Variable |   |       |
| ted Se<br>cess D<br>Fable F | econdary Table<br>befrition of Seconds<br>seld Me  | ANLA<br>ny Table<br>sthod Re<br>V  | ference Rid/Cor | istant    | From table      | Offset<br>D     | Ungth<br>0  | Option<br>3+ | Variable |   |       |
| ted Se<br>cess D<br>Table F | econdary Table<br>befrition of Seconds<br>seld Me  | ANLA<br>ny Table<br>ethod Ra       | ference Rid/Cor | istart    | From Table      | Offset<br>D     | Lingth<br>0 | Option<br>3+ | Variable |   |       |

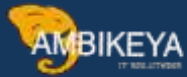

10- We will enter the ANLA table with the Asset number (ANLN1) and the Company code (BUKRS), to get the description of the Asset number.

| mary T                                     | Table                                                                                   |                                                      | ERPO                                     |                             |           |                                       |                  |                 |             |                   |         |
|--------------------------------------------|-----------------------------------------------------------------------------------------|------------------------------------------------------|------------------------------------------|-----------------------------|-----------|---------------------------------------|------------------|-----------------|-------------|-------------------|---------|
| me of                                      | Outer Jon Definiton                                                                     |                                                      | TEST JO                                  | IN                          |           | D / 60                                | 會團胎              |                 |             |                   |         |
| me                                         |                                                                                         |                                                      | EKPO, EKKA                               | LANLA, MSEG                 |           | A A A A A A A A A A A A A A A A A A A |                  | Status          |             | Changed/not saved |         |
| Defeats                                    | un of Secondary Tab                                                                     | les.                                                 |                                          |                             |           |                                       |                  |                 |             |                   |         |
| No.                                        | Secondary table                                                                         | Database Co                                          | nnection                                 | Output                      | Inner Jon | Name                                  |                  |                 |             |                   |         |
|                                            | EREN                                                                                    |                                                      |                                          |                             | 1         | Account Assignment                    | nent n Purcha    | sing Docur      | nent.       |                   |         |
| 1                                          | ANLA                                                                                    |                                                      |                                          | 1 at 1                      |           | Asset Master Re                       | ecord Segment    |                 |             |                   |         |
|                                            |                                                                                         |                                                      |                                          |                             |           |                                       |                  |                 |             |                   |         |
|                                            |                                                                                         |                                                      |                                          |                             |           |                                       |                  |                 |             |                   |         |
|                                            |                                                                                         |                                                      |                                          |                             |           |                                       |                  |                 |             |                   |         |
|                                            |                                                                                         |                                                      |                                          |                             |           |                                       |                  |                 |             |                   |         |
| 6.5                                        | -                                                                                       | _                                                    |                                          |                             |           |                                       |                  |                 |             |                   | 4       |
| 0                                          |                                                                                         |                                                      |                                          |                             |           |                                       |                  |                 |             |                   | ¢.,     |
| ected 9                                    | -                                                                                       |                                                      | ANLA                                     |                             |           |                                       |                  |                 |             |                   | 4.3     |
| ected 9                                    | Secondary Table                                                                         | ary Table                                            | ANLA                                     |                             |           |                                       |                  |                 |             |                   | 4.3     |
| ected S<br>Access<br>Table                 | Secondary Table                                                                         | ary Table                                            | ANLA.<br>Refe                            | erence Pid/Con              | start     | From table                            | Offset           | Lngth           | Opten       | Varuble           | 4.3     |
| ected 1<br>Access<br>Table<br>ANLN         | Secondary Table<br>Definition of Second<br>Field Mi<br>(1 RI                            | ary Table<br>sthod<br>FERENCE Refea                  | ANLA<br>Refe                             | strence Pid/Cont            | starft    | From table<br>EXXN                    | Offset<br>0      | Lngth<br>0      | Opten       | Varuble           |         |
| ected 9<br>Access<br>Table<br>ANLN<br>BURB | Secondary Table<br>Definition of Second<br>Field Mi<br>(1 RI<br>US RE                   | ary Table<br>rthod<br>FERENCE Refea<br>FERENCE Refea | ANLA<br>Refe<br>ren. ~ ANU<br>ren. ~ BUK | stence Fid/Cont<br>N1<br>RS | store     | From table<br>EREN<br>EKEO            | Offset<br>0      | Lngth<br>0      | Option<br>3 | Varuble           | 4       |
| ected S<br>Access<br>Table<br>ANLN<br>BURP | Secondary Table<br>Definition of Second<br>Field Mi<br>11 RE<br>15 RE                   | ny Table<br>fithod<br>FERENCE Refea<br>FERENCE Refea | ANLA<br>Refe<br>ran ANLI<br>ran BUK      | erence Fid/Con<br>NI<br>RS  | starif    | From table<br>EREN<br>EREO            | Offset<br>C      | Lngth<br>0      | Option<br>3 | Variable          | 4.1<br> |
| ected !<br>Access<br>Table<br>ANLN<br>BUKP | Secondary Table<br>Definition of Second<br>Field M<br>41 RA<br>KS RE                    | ny Table<br>fithod<br>FERENCE Refea<br>FERENCE Refea | ANLA<br>Refe<br>con ANLI<br>con BUK      | erence Pid/Con<br>N1<br>RS  | starit    | From table<br>ERKN<br>ERFO            | Offset<br>0<br>0 | Lngth<br>0      | Option<br>  | Variable          |         |
| ected S<br>Access<br>Table<br>ANLN<br>BURP | Secondary Table<br>Definition of Second<br>Field Mi<br>Field Mi<br>Field Rit<br>Ris Rit | ny Table<br>fithod<br>FERENCE Refea<br>FERENCE Refea | ANLA<br>Refe<br>con ANLI<br>con BUK      | erence Pid/Con<br>N1<br>RS  | starit    | From table<br>ERKN<br>ERFO            | Offset<br>0<br>0 | Lngth<br>0<br>0 | Option<br>  | Variable          |         |

11- We will add a new join table (MSEG) to get the Material Document numbers and the movement type.

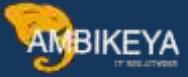

| Detabase Connection  | Gr Marr  | warnes of the Cabet Jor | Condition   | Definition of Output Fields |                            |        |                |      |
|----------------------|----------|-------------------------|-------------|-----------------------------|----------------------------|--------|----------------|------|
| Table                |          |                         |             | Pid Name                    | Description                | Dispky | Aggregation    |      |
| ext table            | Primary  | Table                   |             | MANDT                       | Clent                      |        | No Aggregation | - ¥  |
| lucy                 | Name of  | Outer Jon Definition    |             | MELNR                       | Material Document          | ×      | No Aggregation |      |
| sumum no. of hits    | Name     |                         |             | MJAHR.                      | Material Doc. Year         | N D    | No Aggregation | 1.94 |
| ousing Minimum       |          |                         |             | ZEILE                       | Materal Doc.Item           | × ×    | No Aggregation | ÷.   |
|                      | Orfest   | ion of Secondary Tables |             | LINE_ID                     | Identification             |        | No Aggregation | · *  |
| t Field              | No.      | Secondary table         | Database Co | PARENT_ID                   | Parent Ine 10              |        | No Augregation | .4   |
| Solution Citatia     |          | EKROS                   |             | LONE_DEPTH                  | Herardhy level             |        | No Aggregation | ÷    |
| name                 | -1       | ANLA                    |             | MAA_URZEI                   | Original Line Item         | 1      | So Aggregation | 1.91 |
|                      |          | MERG                    |             | UWART                       | Movement type              | 1 2    | No Aggregation | 14   |
| distant Par-         |          | $\wedge$                |             | CAUTO                       | Item automatically created | ×      | No Aggregation | ÷    |
| and a second second  |          |                         |             | MATNR                       | Material                   |        | No Aggregation |      |
| cumper them          |          |                         |             | WERKS                       | Plate                      | *      | No Aggregation | . 4  |
| lation ind           | RID      | 5 5                     |             | LGORT                       | Storage location           |        | No Aggregation |      |
| O status             |          |                         |             | CHARG                       | Batch                      |        | No Aggregation |      |
| in the second second | Selected | Secondary Table         |             | INSMK                       | Stock Type                 |        | We Aggregation | . 4  |

### 12- We will enter MSEG table with PO number, PO item line and Company Code.

|                                                                                               | and the converse                                                              |                                                    |           |                                    |                       |                       |            |          |             |                                                                                                    |
|-----------------------------------------------------------------------------------------------|-------------------------------------------------------------------------------|----------------------------------------------------|-----------|------------------------------------|-----------------------|-----------------------|------------|----------|-------------|----------------------------------------------------------------------------------------------------|
| mary Table                                                                                    | EK                                                                            | P0                                                 |           |                                    |                       |                       |            |          |             |                                                                                                    |
| ame of Outer Join Defin                                                                       | ton TE:                                                                       | at join                                            |           | 1 / 60                             | 官間回                   | <u> 100</u>           |            |          |             |                                                                                                    |
| sme                                                                                           | EKP                                                                           | O, EKKN, ANLA, MSEG                                |           |                                    |                       | Status                |            | Saved    |             |                                                                                                    |
| Definition of Secondary                                                                       | Tables                                                                        |                                                    |           |                                    |                       |                       |            |          |             |                                                                                                    |
| No. Secondary ta                                                                              | ible Database Connects                                                        | 10 Output                                          | Inner Jon | Name                               |                       |                       |            |          |             | 1                                                                                                    |
| 1 EFFN                                                                                        |                                                                               |                                                    | 8         | Account Assign                     | ment in Purcha        | ang Decu              | ment       |          |             | 1                                                                                                    |
| 2 ANLA                                                                                        |                                                                               |                                                    | 80        | Asset Master R                     | lecord Segment        | 2                     |            |          |             |                                                                                                    |
| Mars                                                                                          |                                                                               | -                                                  | ×         | Document Segn                      | ment: Material        |                       |            |          |             |                                                                                                    |
|                                                                                               |                                                                               |                                                    |           |                                    |                       |                       |            |          |             |                                                                                                    |
|                                                                                               |                                                                               |                                                    |           |                                    |                       |                       |            |          |             |                                                                                                    |
| (4.96)                                                                                        |                                                                               |                                                    |           |                                    |                       |                       |            |          | ( )         | £.                                                                                                    |
| ected Secondary Table                                                                         | 34                                                                            | seg                                                |           |                                    |                       |                       |            |          |             |                                                                                                    |
| lected Secondary Table<br>Access Definition of Sec<br>Table Field                             | condary Table<br>Method                                                       | Reference Fid/Con                                  | stant     | from table                         | Offset                | Lingth                | Option     | Variable |             |                                                                                                    |
| elected Secondary Table<br>Access Definition of Sec<br>Table Field<br>EBELM                   | andary Table<br>Method<br>REFERENCE Referen.                                  | Reference Fid/Con<br>~ EBELN                       | stant     | from table<br>EEPO                 | Offset<br>0           | Lingth<br>0           | Option<br> | Variable |             |                                                                                                    |
| lected Secondary Table<br>Access Definition of Ser<br>Table Field<br>EBELN<br>EBELP           | M<br>Condary Table<br>Method<br>REFERENCE Referen.<br>REFERENCE Referen.      | Reference Fid/Con<br>= EBELN<br>\time EBELP        | istant    | From table<br>EEPO<br>EEPO         | Offset<br>0<br>0      | Lngth<br>0<br>0       | Option     | Variable |             | and the second second s |
| elected Secondary Table<br>Access Definition of Sec<br>Table Field<br>EBELN<br>EBELP<br>BURKS | M<br>Method<br>REFERENCE Referen<br>REFERENCE Referen<br>REFERENCE Referen    | Reference Fid/Con<br>~ EBELN<br>~ EBELP<br>~ BUKRS | istant    | From table<br>EEPO<br>EEPO<br>EEPO | Offset<br>0<br>0<br>0 | Lingth<br>0<br>0<br>0 | Option     | Varioble |             | and a second second                                                                                                    |
| elected Secondary Table<br>Access Definition of Sec<br>Table Field<br>EBELN<br>EBELP<br>BORRS | M<br>mondary Table<br>Method<br>REFERENCE Referen.<br>REFERENCE Referen.      | Reference Fid/Con<br>= EBELN<br>< EBELP<br>< BUKRS | stant     | From table<br>EEPO<br>EEPO<br>EEPO | Offset<br>0<br>0<br>0 | Lingth<br>0<br>0      | Option<br> | Variable | 9<br>9<br>9 | 100 month                                                                                                    |
| elected Secondary Table<br>Access Definition of Sec<br>Table Field<br>EBELN<br>EBELP<br>BURRS | M<br>Method<br>REFERENCE Referen.<br>REFERENCE Referen.<br>REFERENCE Referen. | Reference Fid/Con<br>= EBELN<br>< EBELP<br>< BUKRS | stant     | From table<br>EEPO<br>EEPO<br>EEPO | Offset<br>0<br>0<br>0 | Lingth<br>0<br>0      | Option<br> | Variable | 9<br>9<br>9 | THE PARTY OF THE PARTY OF THE P |

Info@ambikeya.com || www.ambikeya.com || +917746805189

#### Hint:

Make sure of the Sequence number for the joined tables before saving.

| mary I   | able                  | EKPO                |                 |            |                                         |       |        |
|----------|-----------------------|---------------------|-----------------|------------|-----------------------------------------|-------|--------|
| ame of   | Outer Join Definitors | TEST JO             | TIM             |            | 🗋 🖊 65 🔮 🗒 🚯 😫                          |       |        |
| sme      |                       | EKPO, EKK           | N, ANI, A, MSEG |            | Status                                  | Saved |        |
| Definite | n of Secondary Tables |                     |                 |            |                                         |       |        |
| No.      | Secondary table       | Database Connection | Output          | Inner Join | Name                                    |       |        |
| 1        | ERKN                  |                     |                 | ¥.         | Account Assignment in Purchasing Docume | ent   |        |
| 2        | ANLA                  |                     |                 | <b>N</b>   | Asset Master Record Segment             |       |        |
| 3        | HEEG                  |                     | 1               | 4          | Document Segment: Material              |       |        |
|          | -                     |                     |                 |            |                                         |       |        |
| _        | 1                     |                     |                 |            |                                         |       |        |
| 34 F     | 1000                  |                     |                 |            |                                         |       | (C. 3) |

### 13- Make sure you have selected the outer joined you saved, you can execute now.

| 100 C                                                                                                    |                          | and in some |      | -     | MISSON 744            | 100        | 177 | 1        | the St           | 10000000000 |           |
|----------------------------------------------------------------------------------------------------|--------------------------|-------------|------|-------|-----------------------|------------|-----|----------|------------------|-------------|-----------|
| (a) Background                                                                                                    | Number of Entries        | EN EN       | 타    | Es Es | All Entries Q         | <i>Θ</i> = | 5/  |          | 11 10            | [] SAP Note | 1636416   |
| Database Connection                                                                                                    |                          |             |      | 0     | Auter Join Definition |            |     | TEST JOH | N EKPO, EKKN, AN | LA, MSEG    | v 🖒       |
| Table                                                                                                    | EKPO                     |             |      | 18 P  | urchasing Document    | Item       |     |          |                  | $\wedge$    |           |
| l'ext table                                                                                                    |                          |             |      |       | No texts              |            |     |          | /                |             |           |
| Layout                                                                                                    |                          |             |      |       |                       |            |     |          | 4                |             |           |
| Maximum no. of hts                                                                                                    | 500                      |             |      |       | Muntan entries        |            |     |          |                  |             |           |
| Grouping Minimum                                                                                                    |                          |             |      |       |                       |            |     |          | L                |             |           |
|                                                                                                    |                          |             |      |       |                       |            |     |          |                  |             |           |
|                                                                                                    |                          |             |      |       |                       |            |     |          |                  |             |           |
| Get Field                                                                                                    |                          |             |      | 1 6   | 1 B                   |            |     |          |                  |             |           |
| Set Field<br>Selection Criteria                                                                                               | i -                      |             |      | 1 1   | 10 B                  |            |     |          |                  |             |           |
| Get Field<br>Selection Orteria<br>Fid name                                                                                    | To value                 |             | fore | Group | (B) (B)<br>Outpu      | t Total    | G   | roup     | Sequence         | Sort        | Sort Type |
| Set Field<br>Selection Onteria<br>Fid name<br>Jent                                                                            | To value                 | 8           | 1ore | Group | () (b)<br>Outpu       | t Total    | G   | roup     | Sequence         | Sort        | Sort Type |
| Set Field<br>Selection Otteria<br>Fid name<br>Sent<br>Virchasing Doc.                                                         | To value<br>4600000027   | · (         | fore | Group | E) E)<br>Outpu        | t Total    | G   | roup     | Sequence         | Sort        | Sort Type |
| Set Field<br>Selection Otteria<br>Fid name<br>Sent<br>Virchaising Doc.<br>tem                                                 | To value                 |             | fore | Group | El El                 | t Total    | G   | roup     | Sequence         | Sort        | Sort Type |
| Set Field<br>Selection Orteria<br>Init name<br>Jent<br>Jent<br>Jent<br>Jocument Jtem                                          | To value<br>4600000027 < |             | fore | Group | en (en )<br>Outpu     | t Total    | G   |          | Sequence         | Sort        | Sort Type |
| Set Field<br>Selection Otteria<br>Fid name<br>Sent<br>Sent<br>Virchasing Doc.<br>tem<br>Vocument Item<br>Vection Ind.         | To value<br>4600000027   | ,<br>       | fore | Group | en (en )<br>Outpu     | t Total    | G   |          | Sequence         | Sort        | Sort Type |
| Get Field<br>Selection Criteria<br>Fid name<br>Jent<br>Aurchasing Doc.<br>Item<br>Jocument Item<br>Jeleton Ind.<br>IFQ status | To value<br>4600000027   |             |      | Group | en (en )              | t Total    | G   |          | Sequence         | Sort        | Sort Type |

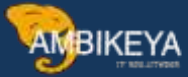

#### Executed table:

| 🔁 🎝 📫 📱           |             |          |                                |              |              |        |                 |
|-------------------|-------------|----------|--------------------------------|--------------|--------------|--------|-----------------|
| Search in Table   |             | EKPO     |                                | Purchasing I | Document Ite | em .   |                 |
| Number of hits    |             | 4        |                                |              |              |        |                 |
| Runtime           |             | 0        | Maximum no. of hi              | ts           | 500          |        |                 |
|                   |             |          |                                |              |              |        |                 |
| Insert Column     |             |          |                                | 1            | 3            |        |                 |
| 8 2 7             | H T         | Σ        | 8 8, 8, 8, 8, 8 TI             | Detais 1     | #1 Drildo    | wn/Row | H Drildown/List |
| E. Purchasing Do. | Item CoCode | Asset *  | Asset Description              | Mat. Doc.    | Item MvT     | Plant  | No.Entries      |
| 460000027         | 10 EG10     | 55000177 | شاشه سامسونج 65 بوصه           | 500000077    | 1 101        | KA17   | 1               |
| 460000027         | 20 EG10     | 55000178 | شاشه سامسونج 65 بوصه           | 500000077    | 2 101        | KA17   | 1               |
| 460000027         | 30 EG10     | 59001117 | P55 بلاي ستيشن شامل الاكسسورات | 500000077    | 3 101        | KA17   | 1               |
| 460000027         | 40 EG10     |          | P55 بلاي ستبشن شامل الاكسسورات | 5000000077   | 4 101        | KA17   | 1               |
| ~                 |             | Λ        | ~                              | ^            | ^            |        |                 |
| 4 2               |             | 4 2      | 4 4                            | $\sum$       | 22           |        |                 |
|                   |             |          |                                |              |              |        |                 |

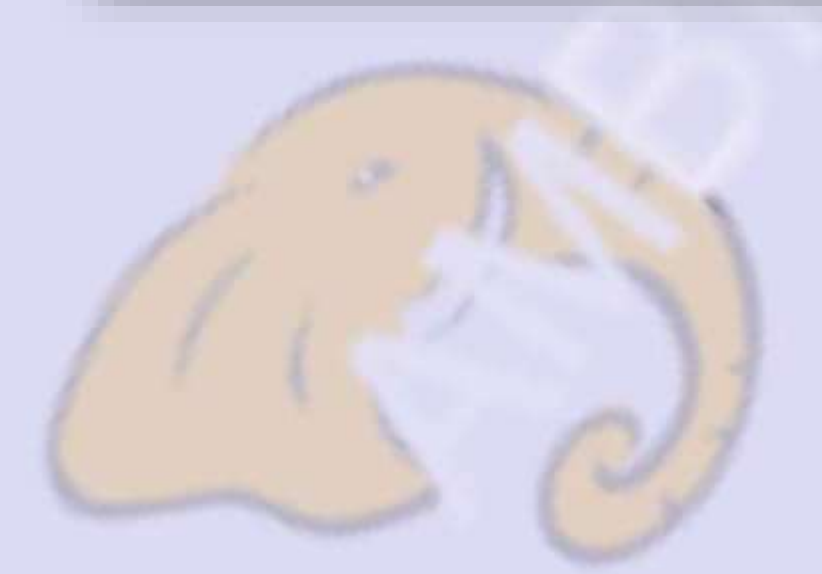

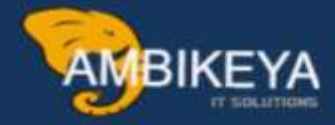

# THANK YOU

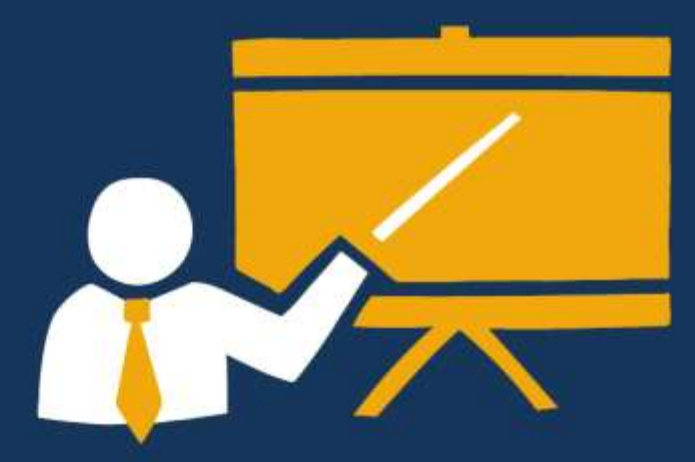

- Corporate Training
- Instructor LED Training
- Seminars & Workshop Internship
- Mock Interview
- Customised Courses
- Project Support For Implementation
- Staff Augmentation And Talent

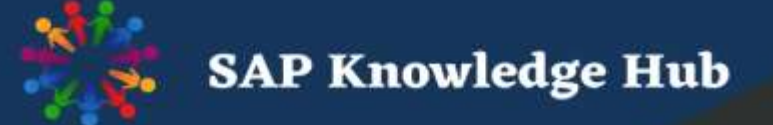

info@ambikeya.com||www.ambikeya.com||+917746805189